1. ログイン方法

SSO-KID とパスワードを入力し、<u>講義室予約(利用者)</u>を選択します。閲覧、仮予約(運用者が仮予約可 としている室のみ)が可能となります。

 スペース管理システム(以下のURL)へアクセス(URL が変更となりました) https://rent.facility2.kyushu-u.ac.jp/

② SSO-KID とパスワードを入力し、ログイン

| 뷏 九州大学      | Kyushu University SSO system<br>シングルサインオンシステム        |
|-------------|------------------------------------------------------|
| SSO<br>Pass | -KID Q<br>word ダ<br>このサービスへの属性送信の同意を取り消します。<br>Login |
| 九州大学        | 全学共通ID(SSO-KID)でログイン・サインインして下さい。                     |

③ 使用するシステムを選択

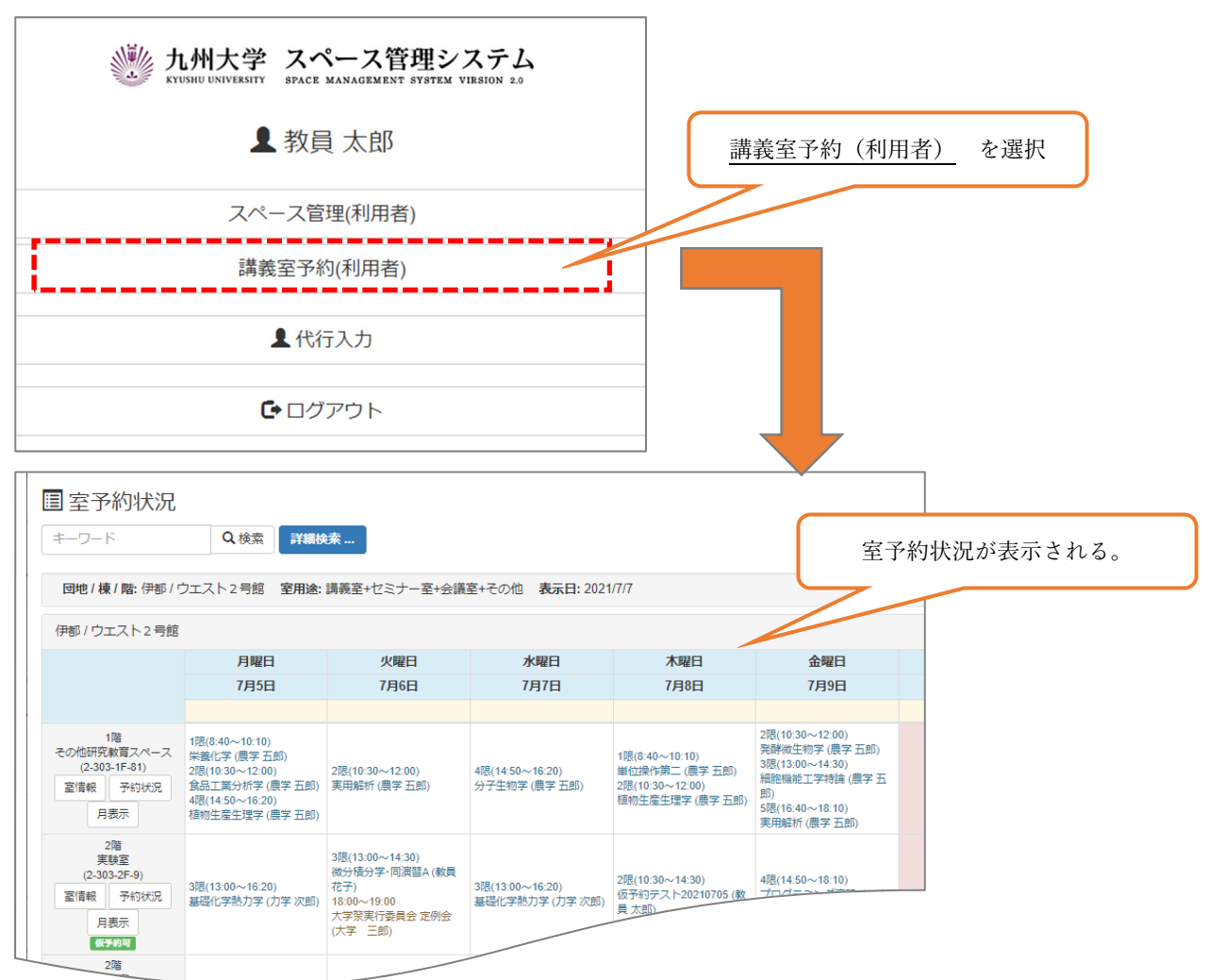

④ 使用するシステムを切り替える、ログアウトする場合は画面右上、氏名横の▼より選択

| 此州大学 ス<br>KYUSHU UNIVERSITY #P           | スペース管理シン                             | ステム ♀室マッ<br>>>> ±0              | プ検索                              | 食素 🔤 予約状況確                            | 戸心             | € インフォメーション            |        |
|------------------------------------------|--------------------------------------|---------------------------------|----------------------------------|---------------------------------------|----------------|------------------------|--------|
|                                          |                                      |                                 |                                  |                                       |                | 192 講義室予約              | 教員太郎 👻 |
| ■ 室予約状況                                  |                                      |                                 |                                  |                                       |                | 2004 07 07             |        |
| マーシート 回地 / 棟 / 階: 伊都 /                   | (ウエスト2号館 室                           | ■F和快来 …<br>用途: 講義室+セミナー         | -室+会議室+その他                       | 表示日: 2021/7/7                         | 4              | 100,322 2021-07-07     |        |
| 伊都/ウエスト2号創                               | Ê                                    |                                 |                                  |                                       | 6'             | 1 <b>講義室予約</b> 教員 太郎 ▼ |        |
|                                          | 月曜日                                  | 火曜日                             | 水曜日                              | 木曜日                                   |                | ■ スペース管理(利用者)          | a /    |
|                                          | 7月5日                                 | 7月6日                            | 7月7日                             | 7月8日                                  | I.             | ■ 講義家予約(利田考)           | 8      |
|                                          |                                      |                                 |                                  |                                       |                |                        |        |
| 1階                                       | 1限(8:40~10:10)<br>栄養化学 (農学 五郎)       |                                 |                                  | 1限(8:40~10:10)                        | 2月<br>弾        | ■ レンダルスペース公募(利用者)      |        |
| その他研究教育スペース<br>(2-303-1F-81)<br>室情報 予約状況 |                                      |                                 |                                  |                                       |                |                        |        |
| その他研究教育スペース<br>(2-303-1F-81)<br>室情報 予約状況 | 2限(10:30~12:00)<br>食品工業分析学(農学五<br>郎) | 2限(10:30~12:00)<br>実用解析 (農学 五郎) | 4限(14:50~16:20)<br>分子生物学 (農学 五郎) | 単位操作第二 (農学 五<br>郎)<br>2限(10:30~12:00) | 郎)<br>3院<br>細: | ▲ 代行入力                 |        |

## 2. 予約の方法

予約の方法は、運用者毎に異なるため、<u>室情報</u>をご確認ください。
 仮予約可の表示がある室は、システムから仮予約可能です。
 仮予約可の表示が無い室は、各室の運用者へご連絡いただきご予約ください。

予約したい室が表示されていない場合、講義室等を探したい場合は、 詳細検索 より対象となる室を検 索ください。

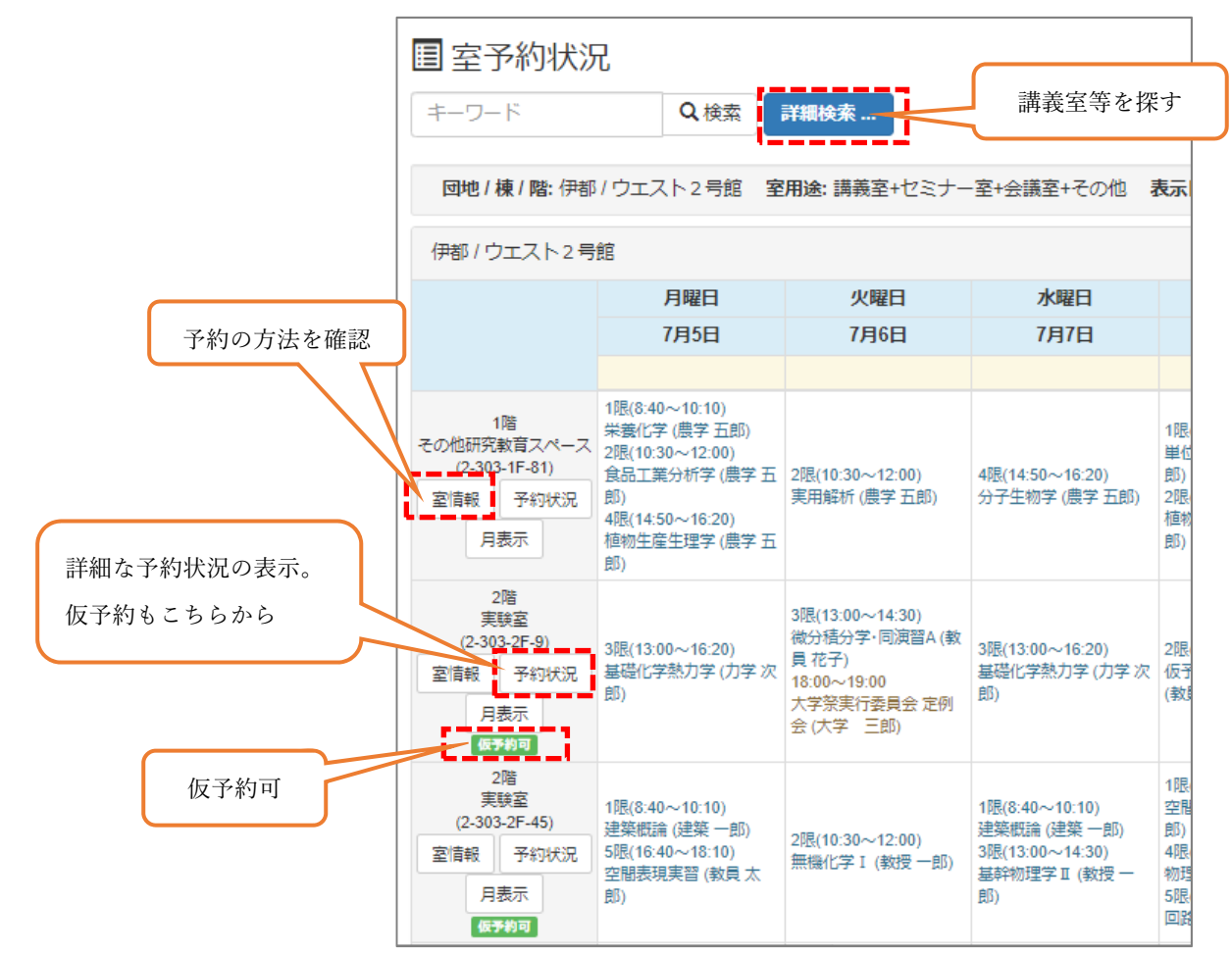

## 3. 予約状況管理

自身がシステムから仮予約した予約状況の確認、内容の変更(予約確定前)を行うことができます。

① 予約状況の確認をする

|                  | 九州大学                 | マ スペース管理シス                                                                                                    | <b>テム</b> ♀室マップ検索                                           | Q室条件検索 | 三子約状況確認                                                                                                    | ① インフォメーショ                                                            | シ                                  |  |  |
|------------------|----------------------|----------------------------------------------------------------------------------------------------|-------------------------------------------------------------|--------|----------------------------------------------------------------------------------------------------|-----------------------------------------------------------------------|------------------------------------|--|--|
|                  |                      |                                                                                                    |                                                             | <      |                                                                                                    | - 193 講義                                                              | <b>室予約</b> 教員太郎 -                  |  |  |
| ⑦予約状況確認          |                      |                                                                                                    | 予約状況確認 を                                                    | :クリック  |                                                                                                    |                                                                       | - 一括取消                             |  |  |
|                  |                      |                                                                                                    |                                                             | キーワ    | -۲                                                                                                    | Q.検索 詳細検索                                                             |                                    |  |  |
|                  |                      | « < 1 > »                                                                                                    | 3件中、1行目から3行を表示                                              | 示中     |                                                                                                    |                                                                       |                                    |  |  |
| <b>予約状況</b> : 全て |                      |                                                                                                    |                                                             |        |                                                                                                    |                                                                       |                                    |  |  |
|                  |                      | <b>海旋 圣约口</b> 時                                                                                                    |                                                             |        |                                                                                                    | 団地/棟/階/室番号                                                            |                                    |  |  |
|                  | <sub>场</sub> //F     | 予約日時                                                                                                    | 利田曰的                                                        |        | 団地/棟/階/室都                                                                                                    | 野                                                                     | 予約代況                               |  |  |
| D                | 操作                   | 予約日時                                                                                                    | 利用目的                                                        |        | 団地/棟/階/室都<br>室ID                                                                                                    | <b>番号</b><br>室名称                                                      | 予約状況                               |  |  |
| 0                | 操作                   | <b>予約日時</b><br>2021/5/12(水) 1限                                                                                                    | 利用目的                                                        |        | 回地/棟/階/室<br>室ID<br>伊都 / ウエス                                                                                                    | 番号<br>室名称<br>ト2号館/2階/9                                                | 予約状況                               |  |  |
|                  | 操作表示                 | <b>予約日時</b><br>2021/5/12(水) 1限<br>8:40~12:00                                                                                                    | <b>利用目的</b><br>テスト1                                         |        | 回地/棟/階/室行           室ID           伊都 / ウエス           2-303-2F-9                                                                                         | 番号<br>室名称<br>ト2号館/2階/9<br>実験室                                         | 予約状況 許可済                           |  |  |
|                  | 操作表示                 | <b>予約日時</b><br>2021/5/12(水) 1限<br>8:40~12:00<br>2021/5/26(水)                                                                                    | 利用目的<br>テスト1                                                |        | 回地/棟/階/室行       室ID       伊部 / ウエス       2-303-2F-9       伊部 / ウエス                                                                                      | 番号<br>室名称<br>ト2号館/2階/9<br>実験室<br>ト2号館/2階/9                            | 予約状況 許可済                           |  |  |
|                  | 操作<br>表示<br>編集       | 予約日時           2021/5/12(水) 1限           8:40~12:00           2021/5/26(水)           16:20~22:00                                                | 利用目的       テスト1       仮予約テスト5/17                            |        | 団地/棟閣/空音<br>室ID<br>伊部 / ウエス<br>2-303-2F-9<br>伊都 / ウエス<br>2-303-2F-9                                                                                     | 番号<br>室名称<br>ト2号館/2階/9<br>実験室<br>ト2号館/2階/9<br>実験室                     | 予約状況       許可済       仮予約           |  |  |
|                  | 操作<br>表示<br>編集       | 予約日時           2021/5/12(水) 1限           8:40~12:00           2021/5/26(水)           16:20~22:00           2021/7/8(木) 2限                       | <ul> <li>利用目的</li> <li>テスト1</li> <li>仮予約テスト5/17</li> </ul>  |        | 団地/棟(階)室音室ID           伊都 / ウエス           2-303-2F-9           伊都 / ウエス           2-303-2F-9           伊都 / ウエス           2-303-2F-9           伊都 / ウエス | 番号<br>室名称<br>ト2号館/2階/9<br>実験室<br>ト2号館/2階/9<br>実験室<br>ト2号館/2階/9        | 予約状況           許可済           仮予約   |  |  |
|                  | 操作<br>表示<br>編集<br>編集 | 予約日時           2021/5/12(水) 1限           8:40~12:00           2021/5/26(水)           16:20~22:00           2021/7/8(木) 2限           10:30~14:30 | 利用目的         テスト1         仮予約テスト5/17         仮予約テスト20210705 |        | 回地/棟/階/空音           室ID           伊都 / ウエス           2-303-2F-9           伊都 / ウエス           2-303-2F-9           伊都 / ウエス           2-303-2F-9         | 番号<br>室名称<br>ト2号館/2階/9<br>実験室<br>ト2号館/2階/9<br>実験室<br>ト2号館/2階/9<br>実験室 | 予約状況       許可済       仮予約       仮予約 |  |  |

予約の内容を変更する

予約状況が「仮予約」の予約は、 <u>編集</u>より予約内容の変更が可能です。

予約状況が「許可済」の予約について、変更が必要な場合は、室の運用者へご連絡ください。

|                      | 九州大学                                             | マスペース管理シス<br>SPACE MANAGEMENT SYSTEM VIESION | <b>テム ♀</b> 室マップ樹 | 鎍 Q | 室条件検索               | ■ 予約状況確認   | ① インフォメーション      | ヨン            |        |  |
|----------------------|--------------------------------------------------|----------------------------------------------|-------------------|-----|---------------------|------------|------------------|---------------|--------|--|
|                      |                                                  |                                              |                   |     |                     |            | 193              | 義室予約          | 教員太郎 👻 |  |
| <ul> <li></li></ul>  |                                                  |                                              |                   |     |                     |            |                  |               |        |  |
|                      |                                                  |                                              |                   |     | キーワー                | ۲.         | Q 検索 詳細検索        | ŝ ]           |        |  |
|                      | «     (1) >     >>>>>>>>>>>>>>>>>>>>>>>>>>>>>>>> |                                              |                   |     |                     |            |                  |               |        |  |
| <b>予約状況:</b> 全て      |                                                  |                                              |                   |     | 「許可済」の場合は、予約内容の表示のみ |            |                  |               |        |  |
|                      | 操作                                               | 予約日時                                         | 利用目的              |     |                     | 室ID        | 室名称              | $\overline{}$ | 予約状況   |  |
| 0                    | 表示                                               | 2021/5/12(水) 1限                              | テスト1              |     |                     | 伊都 / ウエス   | ト2号館/2階/9        |               | 許可済    |  |
|                      |                                                  | 8:40~12:00                                   |                   |     |                     | 2-303-2F-9 | 実験室              | l             |        |  |
|                      | 編集                                               | 2021/5/26(水)<br>16·20~22·00                  | 仮予約テスト5/17        |     |                     | 伊都 / ワエス   | ト2号館/2階/9        | — j           | 仮予約    |  |
|                      |                                                  | 0004/7/0/-b. 077                             |                   |     |                     | 2-303-2F-9 | 夫験至              |               |        |  |
|                      | 編集                                               | 2021///8(木) 2限<br>10:30~14:30                | 仮予約テスト2021070     | 5   |                     | 2-303-2F-9 | 2508/24/9<br>実験室 |               | 仮予約    |  |
|                      |                                                  |                                              |                   |     |                     |            |                  |               |        |  |
| 「仮予約」の場合は、予約内容の変更が可能 |                                                  |                                              |                   |     |                     |            |                  |               |        |  |

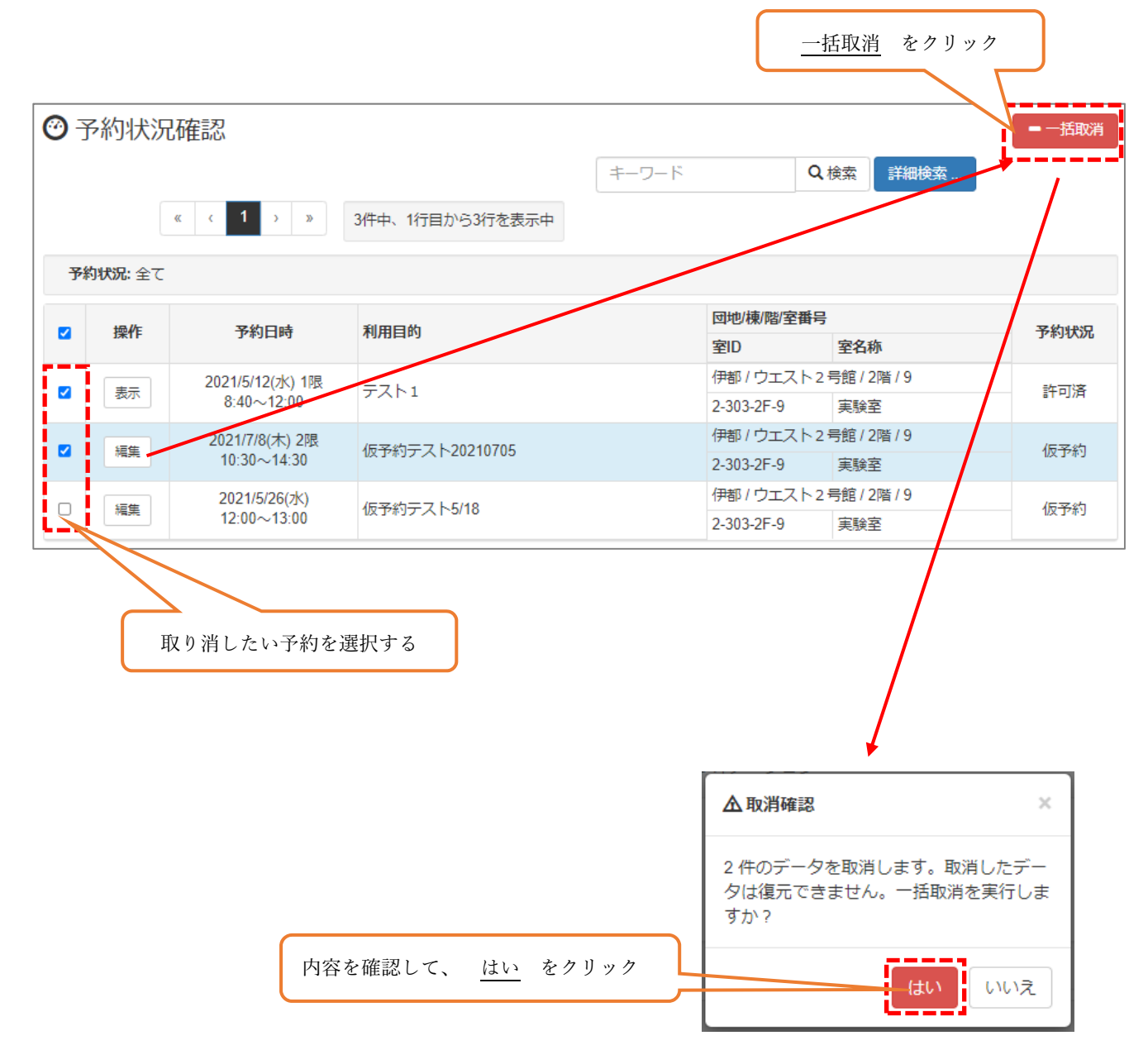